# HEMM Walk-Through

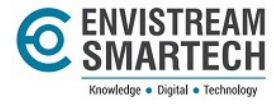

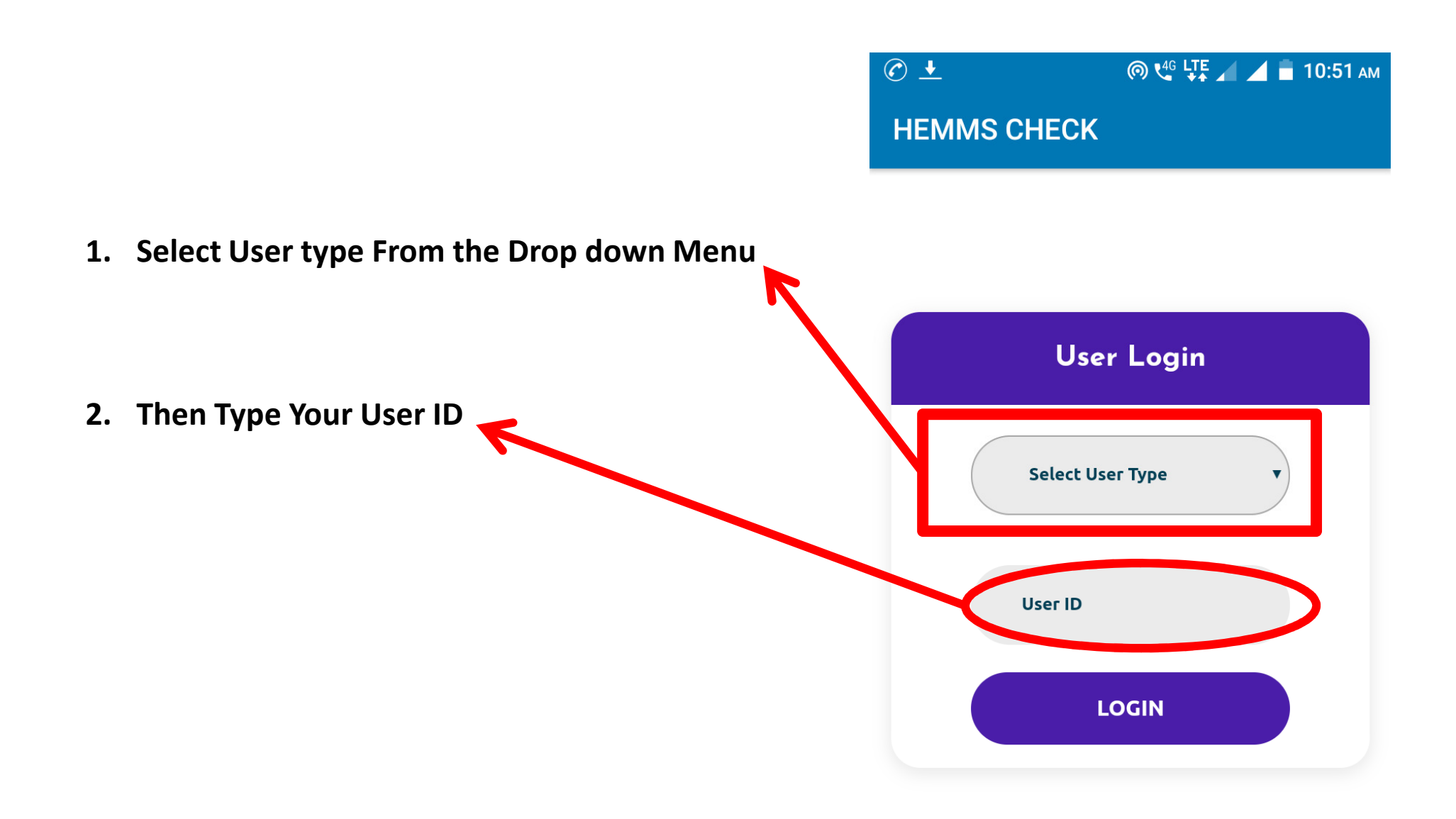

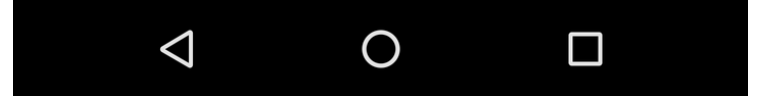

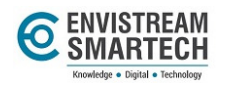

### **Operator Login**

■ ⓒ <u>+</u> MEMMS CHECK

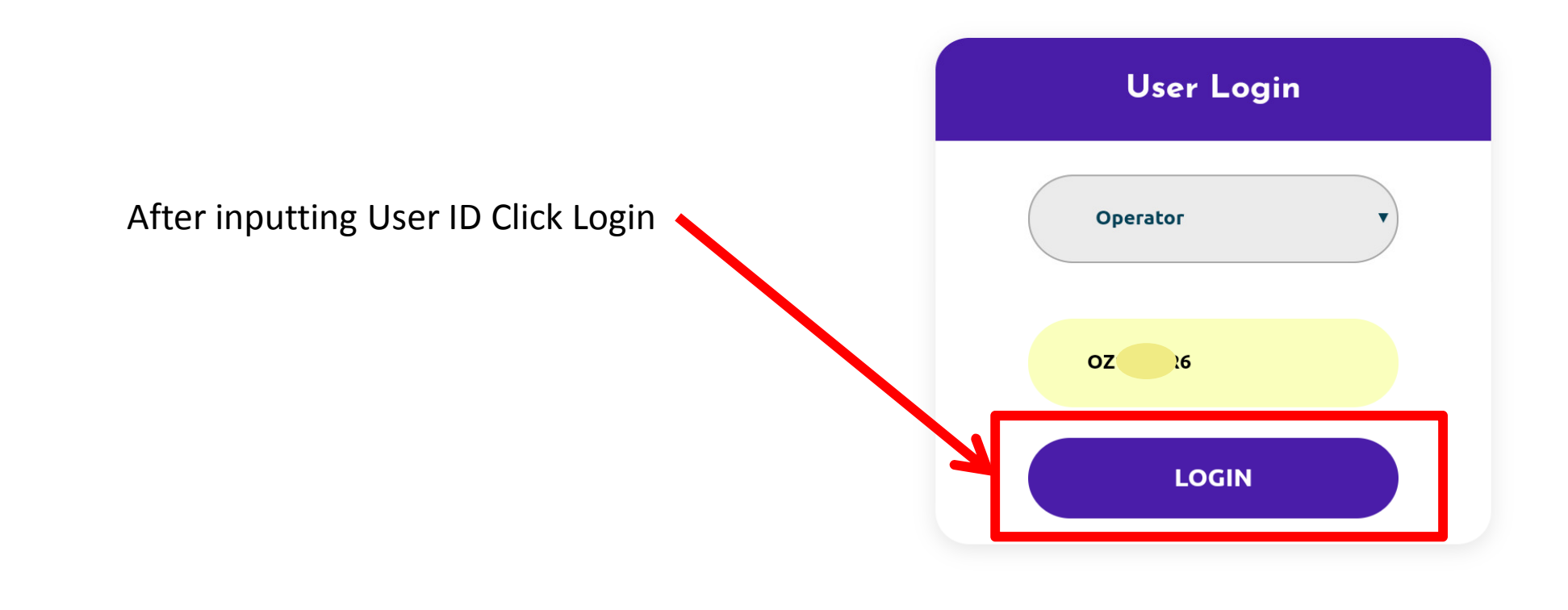

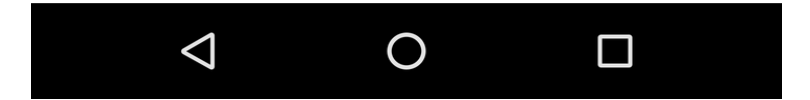

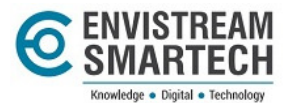

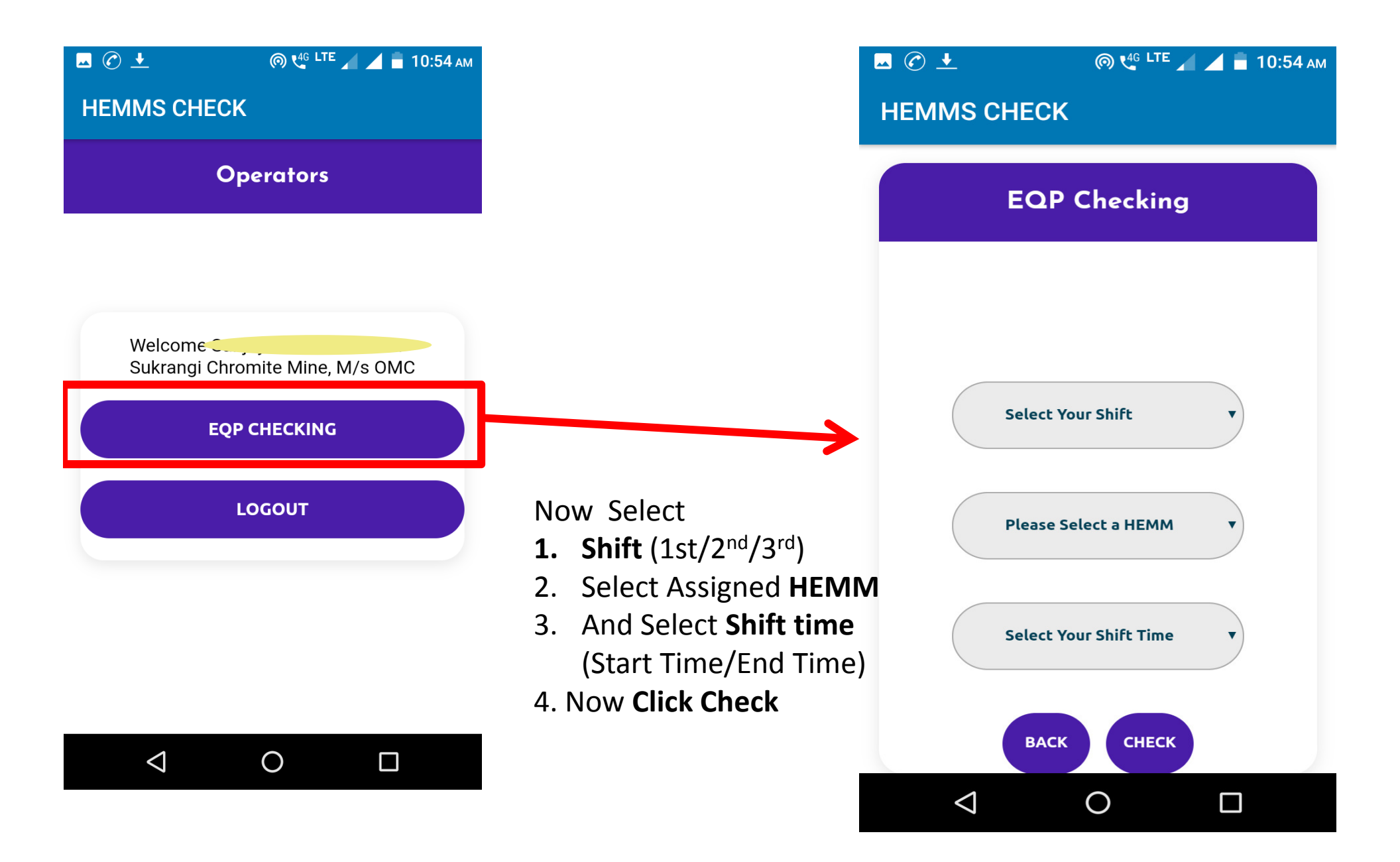

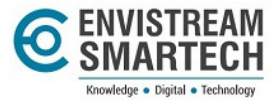

#### 🗖 🕜 🛨

|   | SI.No. | Parameter                                       | Status         | Remarks                                      |  |
|---|--------|-------------------------------------------------|----------------|----------------------------------------------|--|
| 1 |        | Service Brake                                   | OK<br>NO<br>NA |                                              |  |
| 2 |        | Parking Brake                                   | OK<br>NO<br>NA | O                                            |  |
| 3 |        | Retarder Brake                                  | OK<br>NO<br>NA | 4                                            |  |
| 4 |        | Audio Visual Alarm<br>Fatigue Monitoring System | OK<br>NO<br>NO |                                              |  |
|   |        | Limiting Speed Device                           | OK<br>NO<br>NA | Choose Appropriate<br>Status for <b>HEMM</b> |  |
|   |        | NDT of Dump body eye Hole                       | OK<br>NO<br>NA | and Click Save                               |  |
|   |        | Pressure Vessel Testing                         | OK<br>NO<br>NA |                                              |  |
|   |        | Regd.&Fitness(Govt.)                            |                |                                              |  |

ด 🗳 LTE 🚄 🧾 盲 10:55 ам

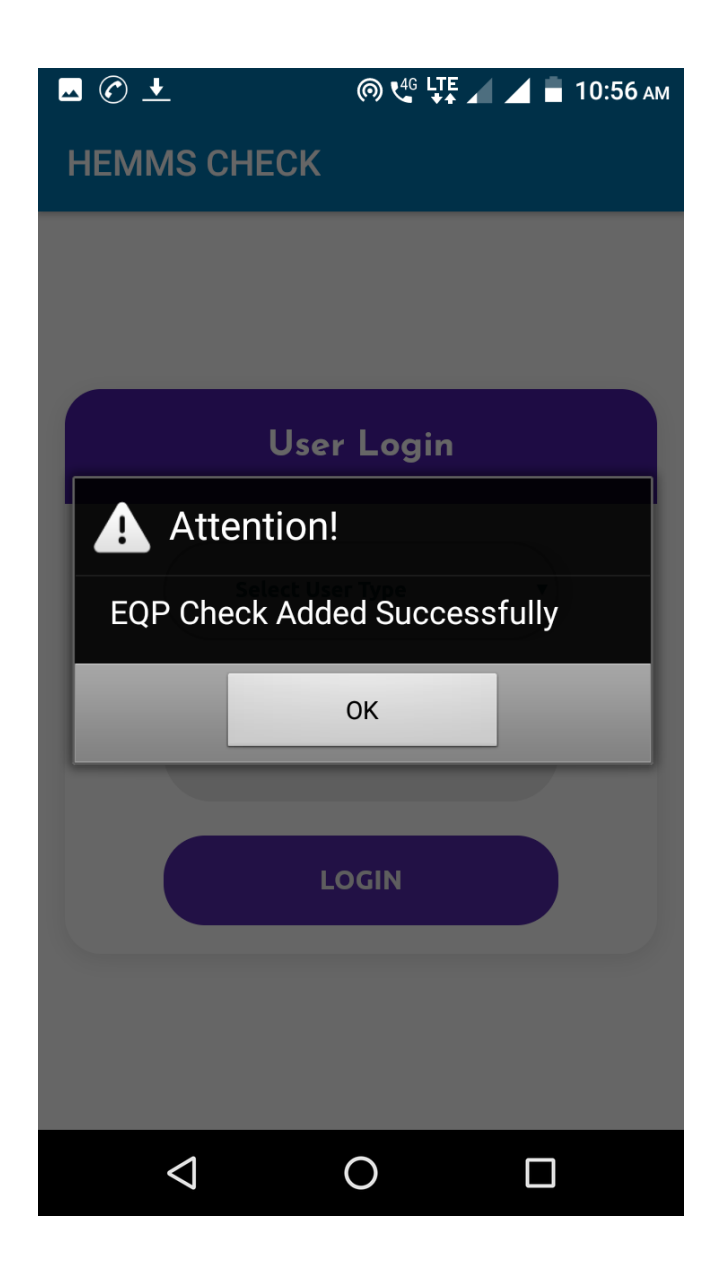

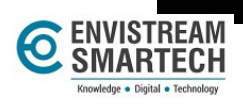

SCARD

SAVE

Ο

 $\bigtriangledown$ 

## **Officer Login**

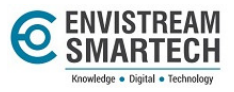

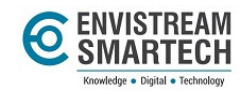

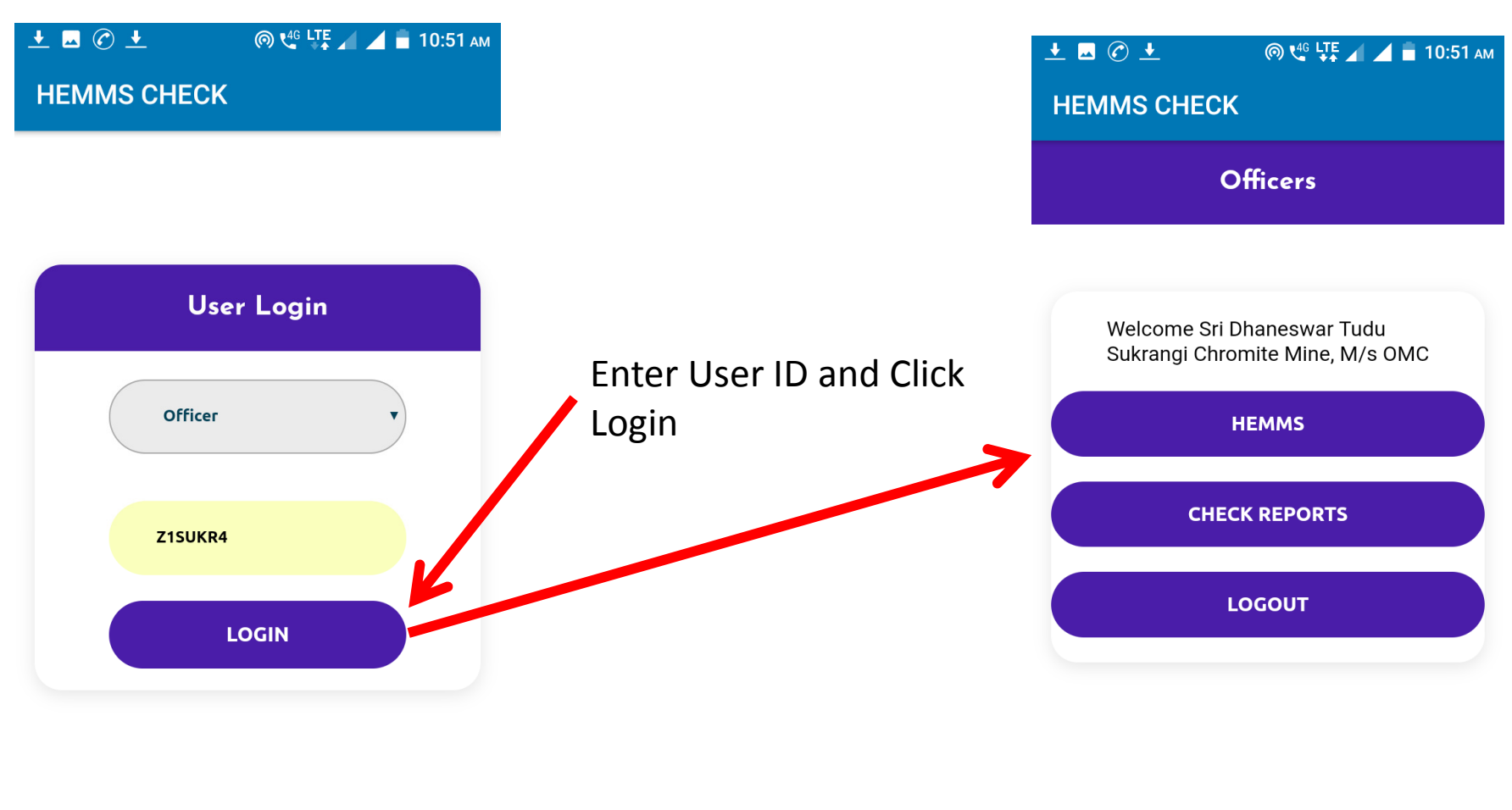

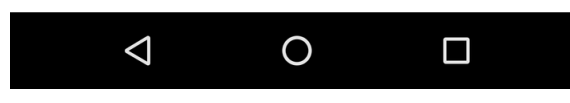

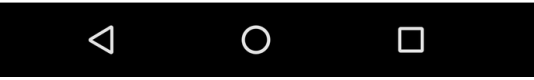

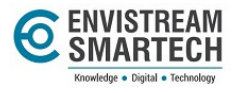

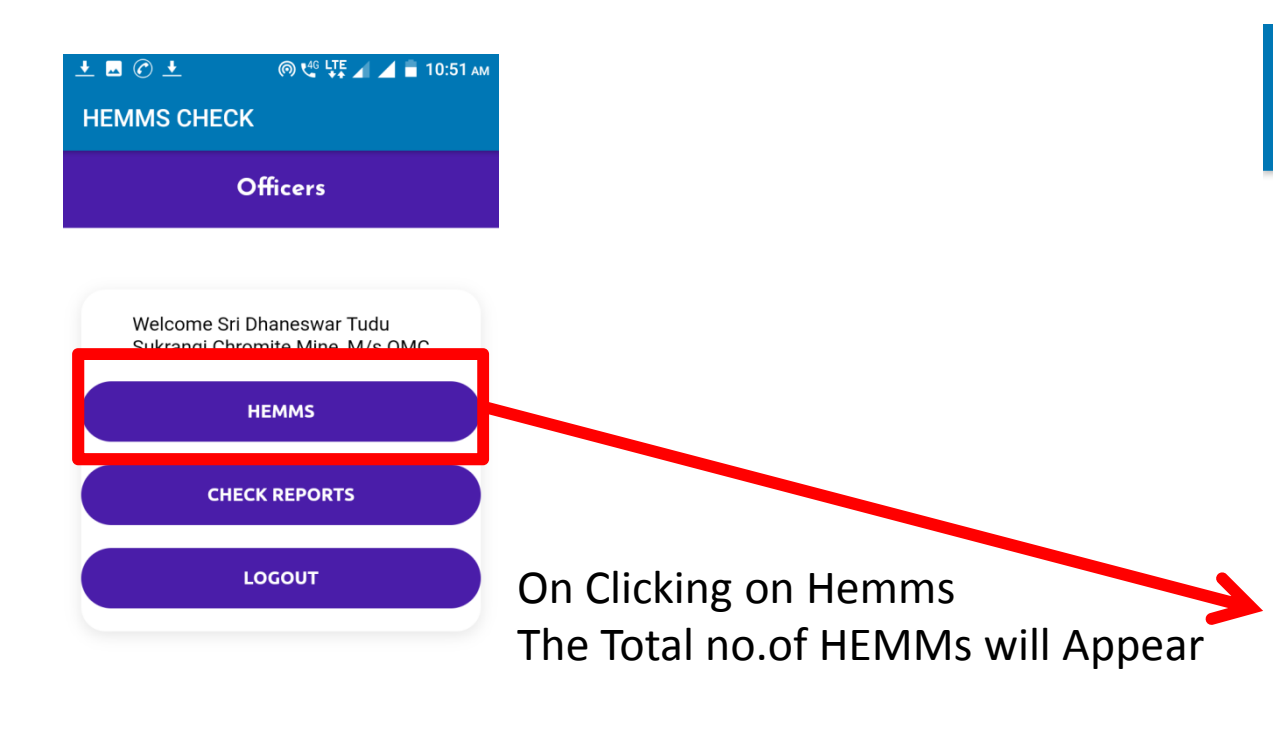

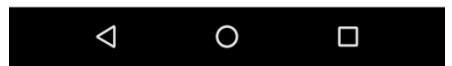

### 土 🗔 🕐 生 🛛 🔘 🐫 ЦТЕ 🖌 🚄 10:52 ам

**HEMMS CHECK** 

### **HEMMS CHECK CARD**

| SI Num | Hemm Name | <b>Regstration no</b> |  |
|--------|-----------|-----------------------|--|
| 1      | Dumper    | OD-04-5795            |  |
| 2      | Dumper    | OD-04-5796            |  |
| 3      | Dumper    | OD-04-5797            |  |
| 4      | Dumper    | OD-04-5798            |  |
| 5      | Dumper    | OD-045794             |  |
| б      | Dumper    | WB-37-D-0937          |  |
| 7      | Dumper    | WB-37-D-1336          |  |
| 8      | Dumper    | WB-37-D-2144          |  |
| 9      | Dumper    | WB-37-D-2145          |  |
| 10     | Dumper    | WB-37-D-2280          |  |
| 11     | Dumper    | WB-37-D-2281          |  |
| 12     | Dumper    | WB-37-D-2282          |  |
| 13     | Dumper    | WB-37-D-2283          |  |
| 14     | Dumper    | WB-37-D-2531          |  |
| 15     | Dumper    | WB-37-D-2533          |  |
| <      | 1 0       |                       |  |

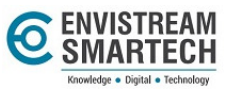

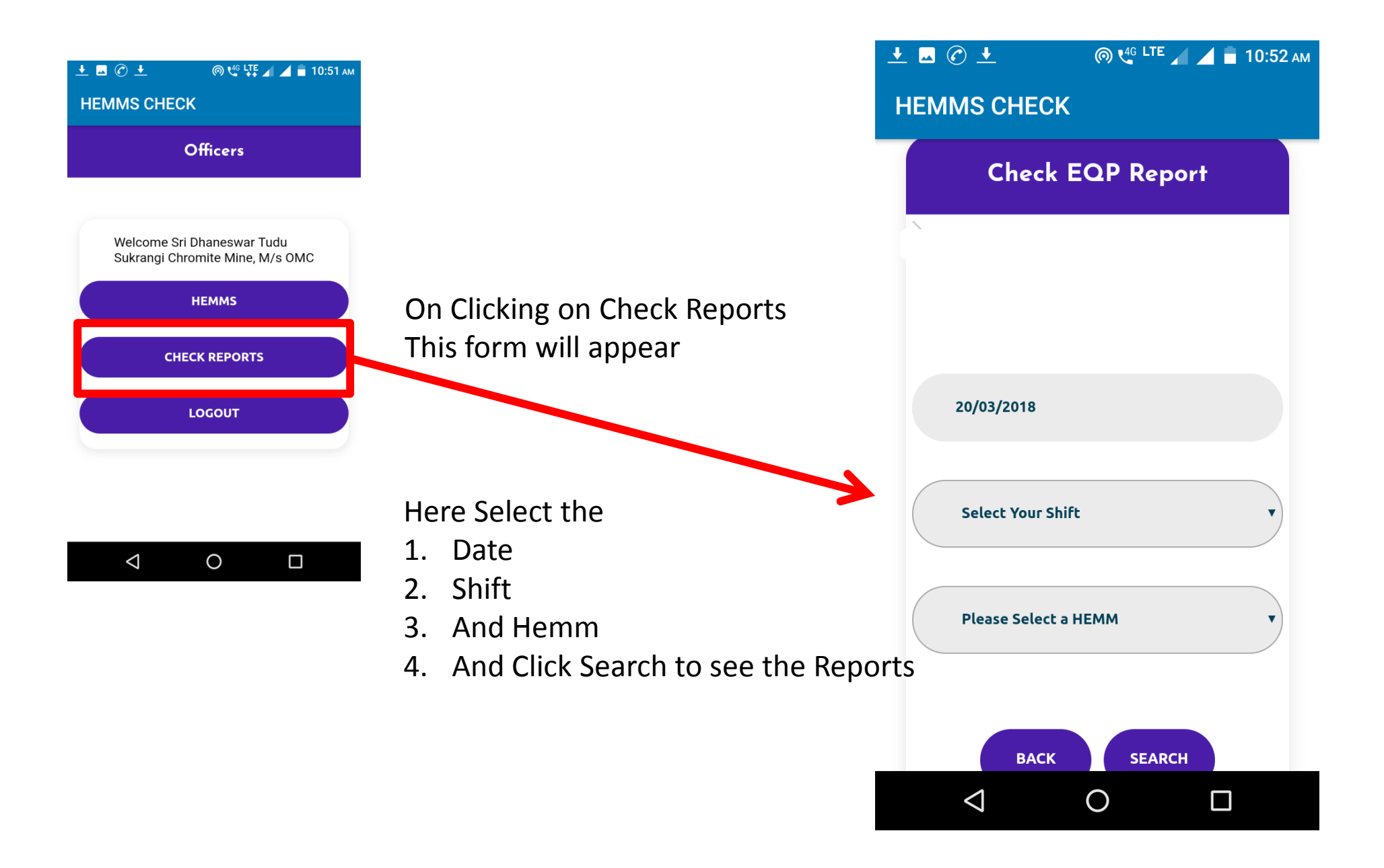

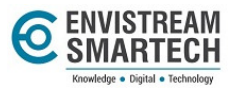

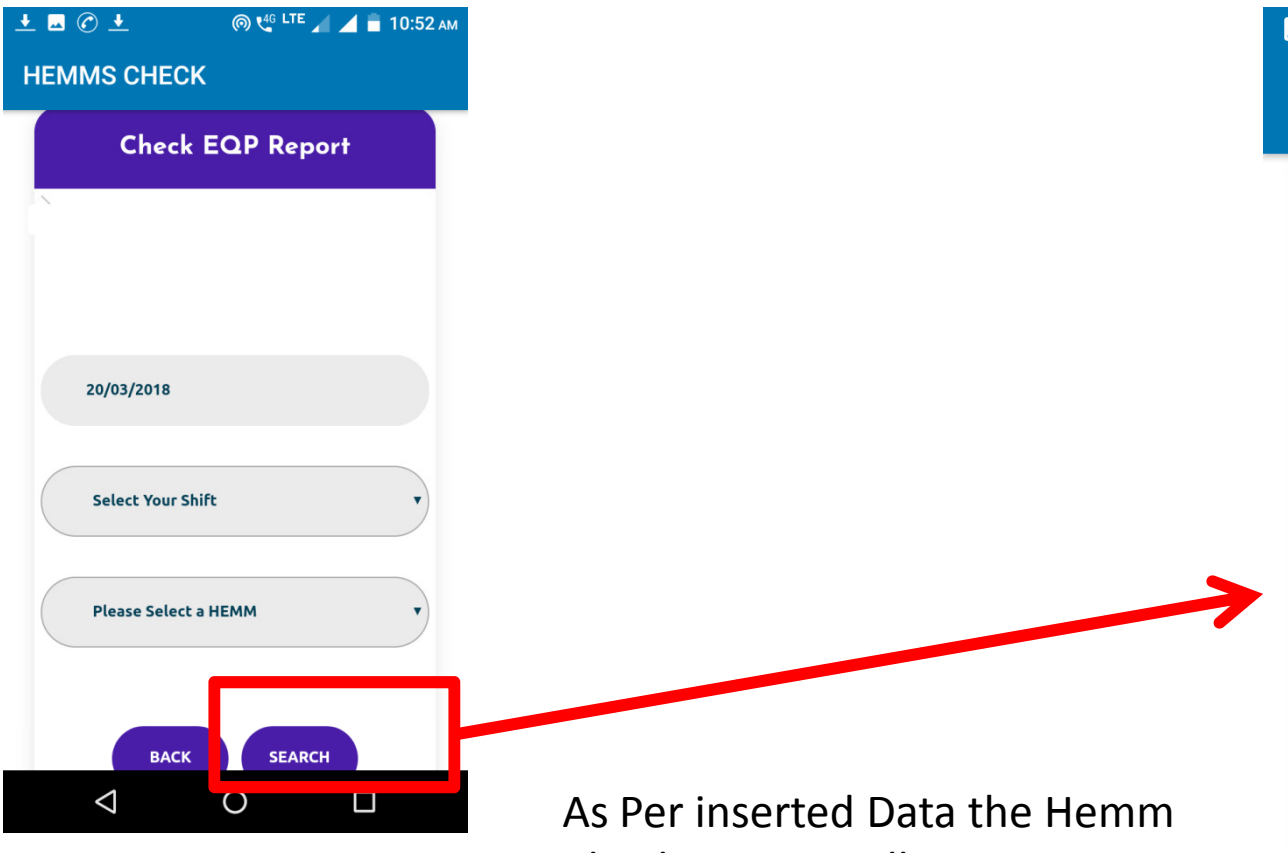

Check Report Will Appear

|  | <u>⊷</u> ⓒ <u>↓</u> |                                          | . ( <b>0</b> t               |        | 🖌 盲 10:56 ам               |  |  |  |  |  |
|--|---------------------|------------------------------------------|------------------------------|--------|----------------------------|--|--|--|--|--|
|  | HE                  |                                          |                              |        |                            |  |  |  |  |  |
|  |                     | Please Select status 🔻                   |                              |        |                            |  |  |  |  |  |
|  |                     | HEMM No.: OD-04-5795 Date:<br>20/03/2018 |                              |        |                            |  |  |  |  |  |
|  |                     | SI<br>No.                                | Parameter                    | Status | Date                       |  |  |  |  |  |
|  |                     | 26                                       | Fatigue Monitoring<br>System | NA     | 20-03-<br>2018<br>05:26:22 |  |  |  |  |  |
|  |                     | 27                                       | Limiting Speed<br>Device     | NA     | 20-03-<br>2018<br>05:26:22 |  |  |  |  |  |
|  |                     | 28                                       | NDT of Dump body<br>eye Hole | NO     | 20-03-<br>2018<br>05:26:22 |  |  |  |  |  |
|  |                     | 29                                       | Pressure Vessel<br>Testing   | NO     | 20-03-<br>2018<br>05:26:22 |  |  |  |  |  |
|  |                     | 30                                       | Regd.&Fitness(Govt.)         | NO     | 20-03-<br>2018<br>05:26:22 |  |  |  |  |  |
|  |                     |                                          |                              |        |                            |  |  |  |  |  |
|  |                     |                                          |                              | SEAPCH |                            |  |  |  |  |  |

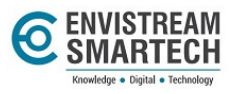

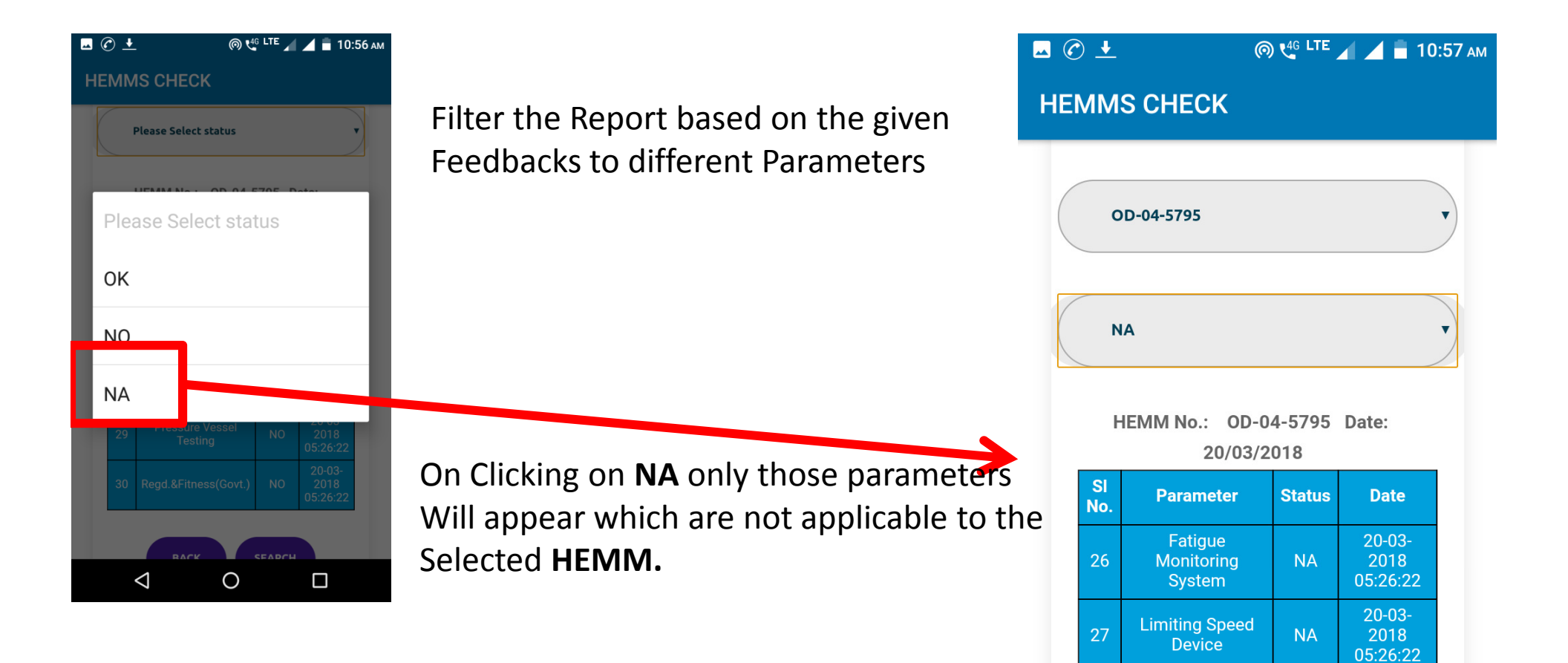

BACK

Ο

 $\triangleleft$ 

SEARCH

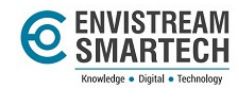

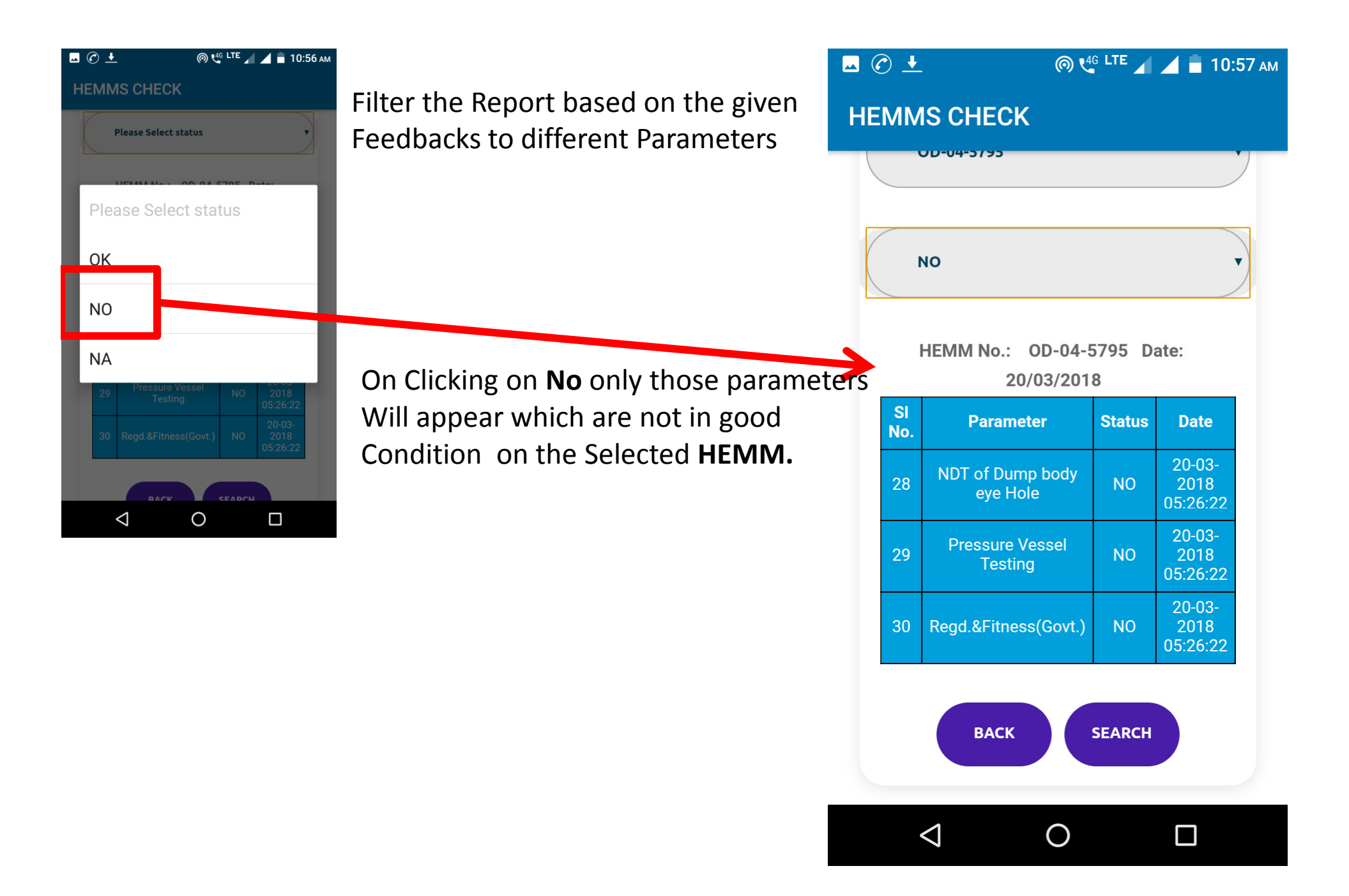

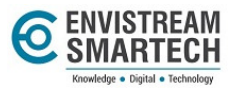

# THANK YOU

Envistream Smartech Pvt. Ltd. #152/2859, Ekrama Vihar, Sundarapada, Bhubaneswar, 751020 India Landmark: Subhalaxmi Kalyanmandapa

### +91 674 2356412 | +91 988 634 9012 +91-787 348 9364

Envistream Smartech and Envistream monogram are trademarks of Envistream Smartech Pvt. Ltd. All other third party trademarks are the property of their respective owners and are acknowledged as such. They have been used only for representation purpose in this document.

© 2016-2018 Envistream Smartech Private Limited—All rights reserved.

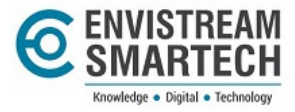